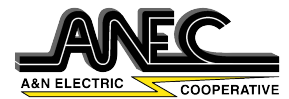

Verify SmartHub notifications are enabled by going to Settings > Notifications > SmartHub

| Notifications Sm            | artHub       |             |
|-----------------------------|--------------|-------------|
| Allow Notifications         |              |             |
| ALERTS                      |              |             |
| 9:41<br>Lock Screen Notific | ation Center | Banners     |
| Banner Style                |              | Temporary > |
| Sounds                      |              |             |
| Badges                      |              |             |
| LOCK SCREEN APPEAR          | NCE          |             |
| Show Previews W             | nen Unlock   | ed (Defa >  |
| Notification Groupi         | ng           | Automatic > |

Contact an A&N Electric Cooperative Member Services Representative with any issues. Call 757-787-9750, option 3.

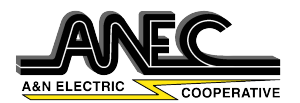

To add an email or phone number in SmartHub select "More" On the next screen select "Settings"

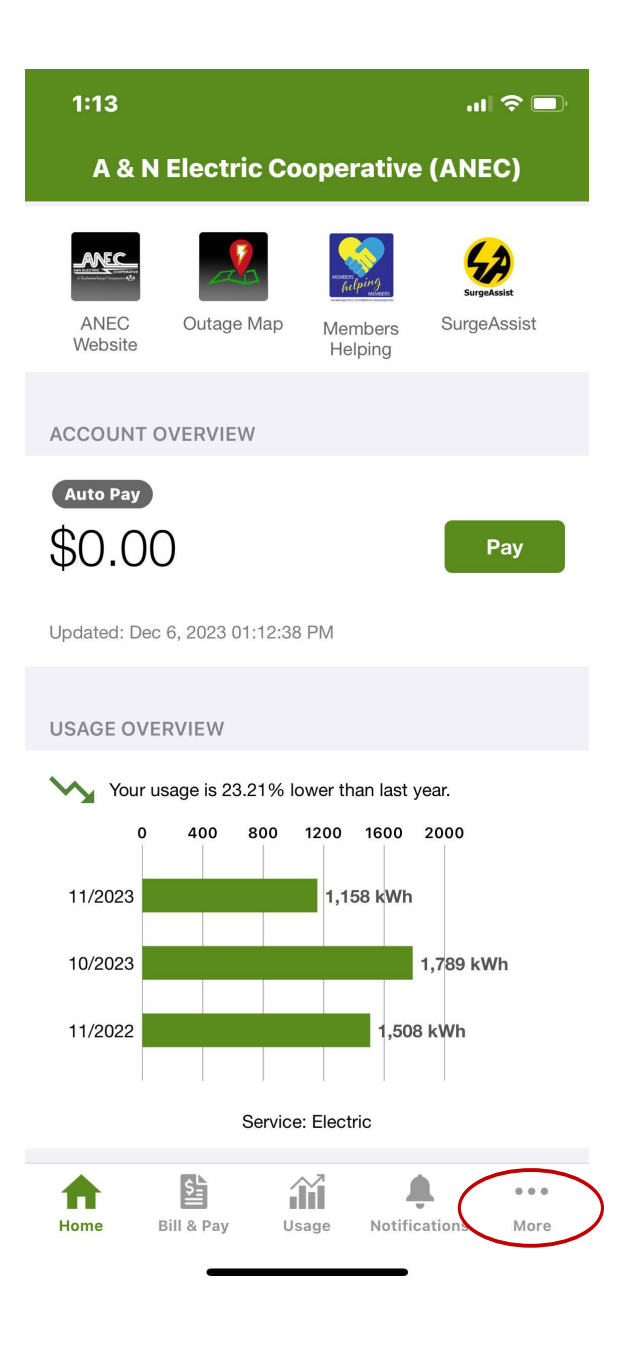

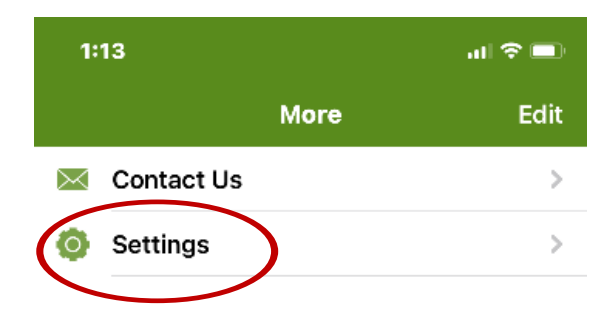

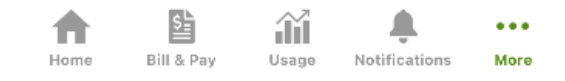

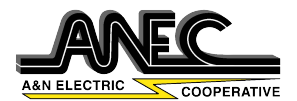

## Then select "Contact Methods."

On the next screen select the Phone and/or Email you wish to enroll

| 1:13          |              |               | 奈 ■         |
|---------------|--------------|---------------|-------------|
| Kore          | Setting      | s S           | ign Out     |
| SETTINGS      |              |               |             |
| Additional U  | sers         |               | >           |
| Billing Addre | ess          |               | >           |
| Clear Cache   |              |               | >           |
| Contact Met   | hods         |               | >           |
| Manage Not    | ifications   |               | >           |
| Paperless Bi  | lling        |               | >           |
| Registered A  | Accounts     |               | >           |
| Security      |              |               | >           |
| Stored Paym   | ent Accounts | 6             | >           |
| About NISC    |              |               | >           |
| Privacy Polic | ey (         |               | >           |
| SERVICE PROVI | DERS         |               |             |
| Add New Pro   | ovider       |               | >           |
| A =           | L 47         | •             |             |
| Home Bill &   | Pay Usage    | Rotifications | •••<br>More |

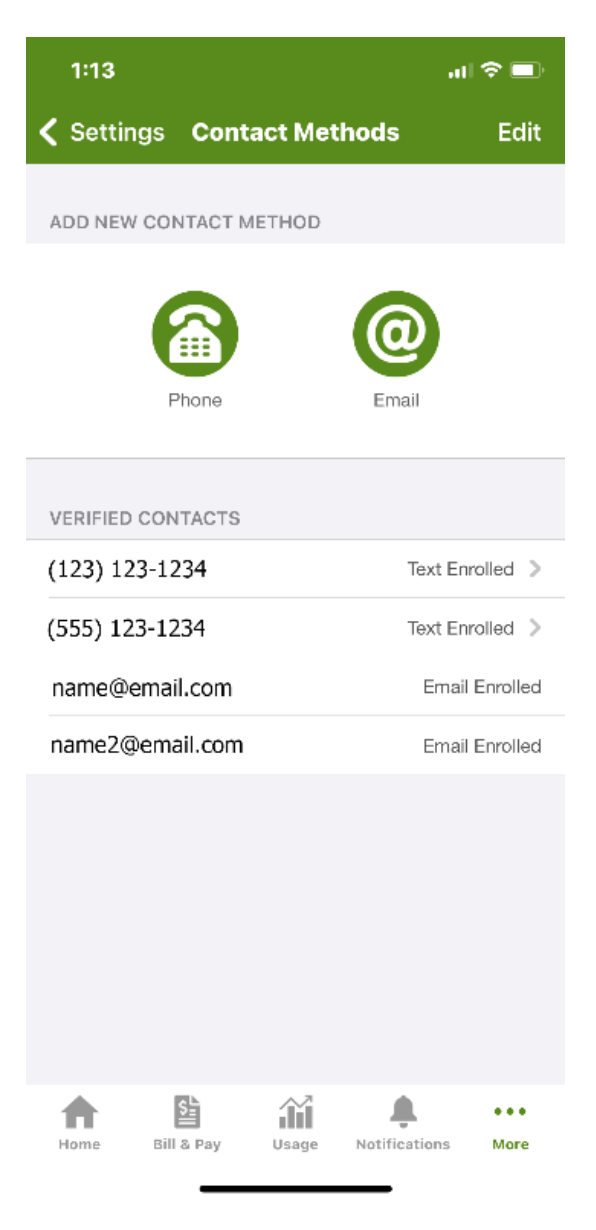

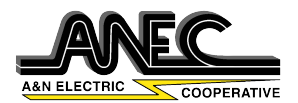

To add text or email alerts, return to SmartHub's home screen and select "More." On the next screen select "Settings"

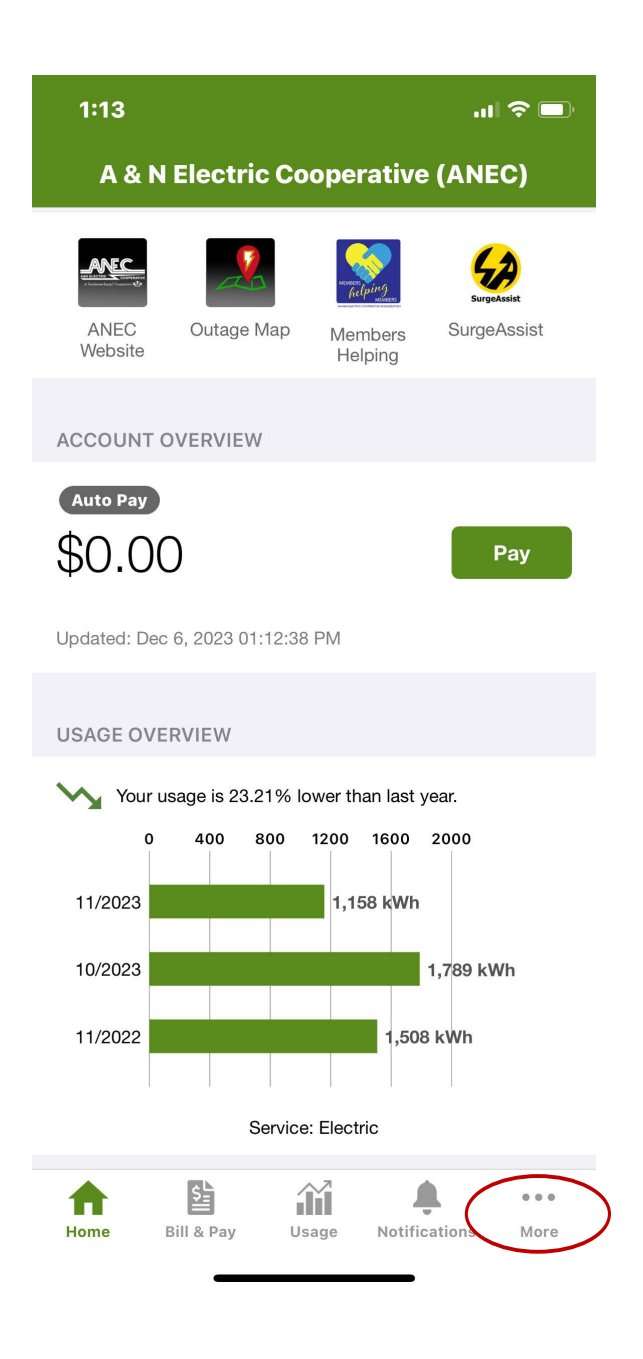

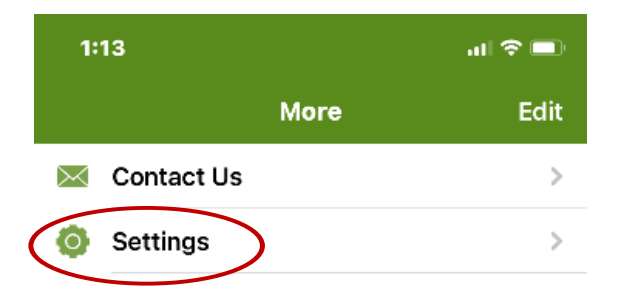

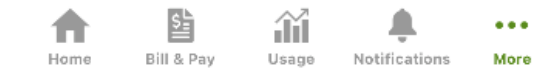

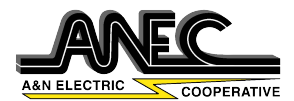

## On the Settings screen select "Manage Notifications."

## On the next screen select "Service."

| 1:13          |           |          |               | • 🗢 🗖  |
|---------------|-----------|----------|---------------|--------|
| <b>〈</b> More | Set       | tings    | Si            | gn Out |
| SETTINGS      |           |          |               |        |
| Additional U  | sers      |          |               | >      |
| Billing Addre | ess       |          |               | >      |
| Clear Cache   |           |          |               | >      |
| Contact Met   | hods      |          |               | >      |
| Manage Not    | ification | s        |               | >      |
| Paperless Bi  | lling     |          |               | >      |
| Registered A  | ccounts   | ;        |               | >      |
| Security      |           |          |               | >      |
| Stored Paym   | nent Acc  | ounts    |               | >      |
| About NISC    |           |          |               | >      |
| Privacy Polic | y         |          |               | >      |
| SERVICE PROVI | DERS      |          |               |        |
| Add New Pro   | ovider    |          |               | >      |
|               | L .       | <u>~</u> |               |        |
| Home Bill &   | Pay U     | sage     | Notifications | More   |

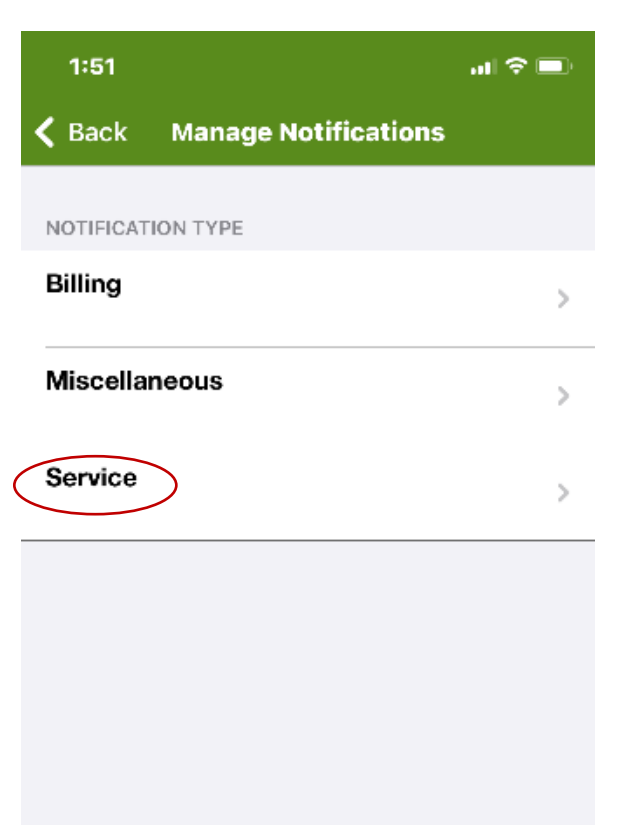

홢

Bill & Pay

A

Home

î

Usage

Notifications

...

More

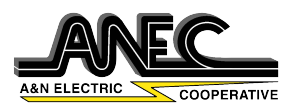

On the "Edit Notifications" screen enroll for both Power Outage and Power Outage Restored On the "Manage Contacts" screen select the which phone or email you would like to receive texts or email notifications for then select save. This should complete your outage notification registration.

| 1:51                                               |                                  |                                         | al                                | 奈 🔳        |
|----------------------------------------------------|----------------------------------|-----------------------------------------|-----------------------------------|------------|
| <b>K</b> Back                                      | Edit No                          | tificatio                               | ns                                |            |
| NOTIFICATIO                                        | DN                               |                                         |                                   |            |
| New Server<br>This is a notific<br>successfully of | ice Request<br>ication to infor  | st Create<br>m you that<br>ew service r | <b>ed</b><br>you have<br>request. |            |
| Text Messag                                        | e Not Availab                    | ole                                     |                                   | >          |
| voice Messa                                        | i <b>l.com</b><br>ide Not Availa | ıble                                    | Email E                           | nrolled    |
| 10100 1110000                                      | goriorritana                     |                                         |                                   |            |
| Power Ou                                           | itage                            |                                         |                                   |            |
| This is a notifi<br>has occurred.                  | ication to infor                 | m you wher                              | n a power o                       | utage      |
| (123) 123-1                                        | 1234                             |                                         | Text E                            | inrolled > |
| Email<br>Voice Messa                               | ao Not Availa                    | ble                                     | Not E                             | nrolled    |
|                                                    | go norrivana                     |                                         |                                   |            |
| Power Ou                                           | itage Rest                       | ored                                    |                                   |            |
| This is a notifi                                   | ication to infor                 | m you when                              | n a power o                       | utage      |
| (123) 123-1                                        | 1234                             |                                         | Text E                            | inrolled > |
| Email                                              |                                  |                                         | Not E                             | inrolled   |
| Voice Messa                                        | ige Not Availa                   | lble                                    |                                   |            |
|                                                    |                                  |                                         |                                   |            |
|                                                    |                                  |                                         |                                   |            |
|                                                    |                                  |                                         |                                   |            |
| •                                                  | 똘                                | ĩ                                       | ÷.                                | ••••       |

Contact an A&N Electric Cooperative Member Services Representative with any issues. Call 757-787-9750, option 3.